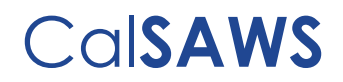

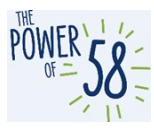

### **CalSAWS** LMS Guide for General Training

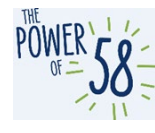

# CalSAWS LMS Access Guide for General Training Updated 06.21.2022

#### Table of Contents

| Introduction/Purpose                                           |    |
|----------------------------------------------------------------|----|
| Best Practices                                                 |    |
| Logging into the Learning Management System                    |    |
| Checking Course Completion                                     |    |
| Completing Courses                                             | 5  |
| How to access the CalSAWS LMS for the first time               | 6  |
| Important Notes                                                | 6  |
| CalSAWS Credentials Access Instructions                        |    |
| Troubleshooting Table                                          | 12 |
| How to access your assigned Migration curriculum(s):           | 14 |
| CalSAWS LMS Login                                              | 14 |
| Current Training Page section                                  | 17 |
| Current Training Page                                          | 18 |
| Curriculum Overview                                            | 19 |
| Learning Journey Map                                           | 20 |
| How to Start your Learning Journey                             |    |
| Returning to Your Learning Journey                             | 21 |
| How to Submit a ServiceNow Ticket for LMS Issues and Questions |    |
| Checking for Updates and Staying Informed                      | 27 |
| Reopening a ServiceNow Case                                    |    |

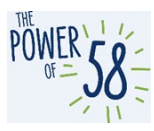

#### Introduction/Purpose

As part of the CalWIN Migration to CalSAWS, CalWIN County staff will be able to access multiple CalSAWS applications through a single set of credentials. The platform the Project is using is called ForgeRock, an identity and access management system.

The CalSAWS Learning Management System (LMS) is one such application that will be accessed through a single set of credentials. This guide will detail how to create or access your CalSAWS credentials (ForgeRock) to login to the LMS, view your assigned CalWIN Migration Training curriculum within the LMS, and submit a ServiceNow ticket for LMS issues and training questions.

Currently, CalWIN County users may have access to some or multiple CalSAWS applications, which are illustrated below (Figure 1).

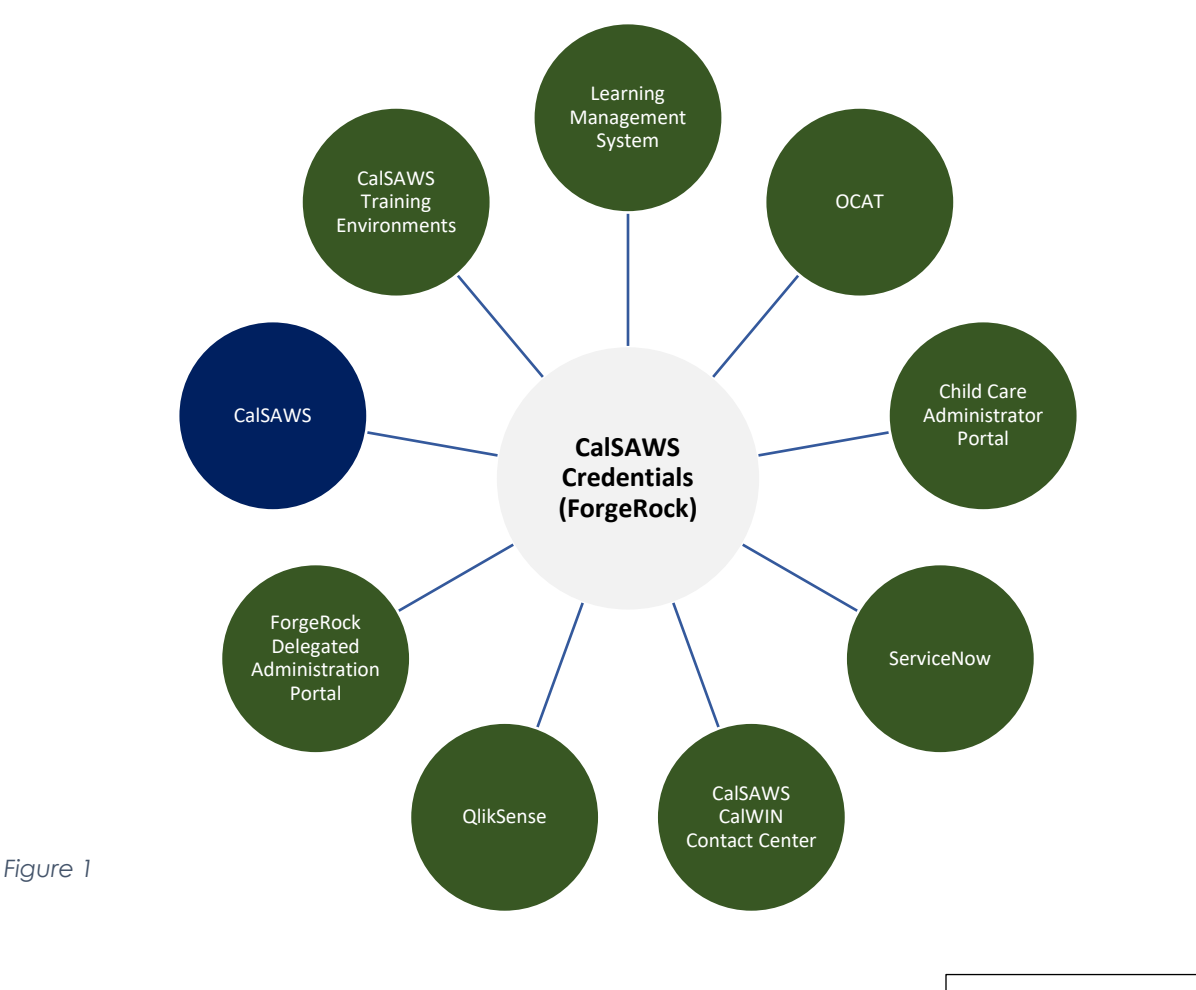

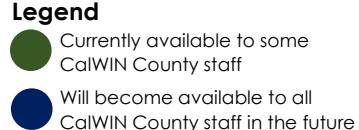

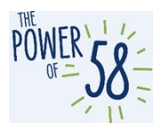

#### **Best Practices**

#### Logging into the Learning Management System

To activate their account, users must check their email to retrieve a unique link for password reset. This process establishes your CalSAWS account and password.

• **Note:** OCAT users, County-Data Validation (CDV) and UAT participants will not be receiving an email since they are already active.

When logging into the CalSAWS LMS for the first time, please login using your County email and the **password** you created when your CalSAWS account was activated.

 Note: If you have forgotten your CalSAWS password or are unable to successfully login, please click the "Forgot Password?" link.

Please check the <u>Troubleshooting Table</u> for help with login errors.

#### **Checking Course Completion**

If the LMS will not allow you to move forward to the next module, it is likely that the LMS timed out in the background due to inactivity (Check <u>Completing Courses</u> for more information). To check where you last stopped receiving credit, you should open the Table of Contents (TOC). To do this, log into the LMS and reopen the WBT.

1. On the bottom right, there is a TOC button that opens the Table of Contents.

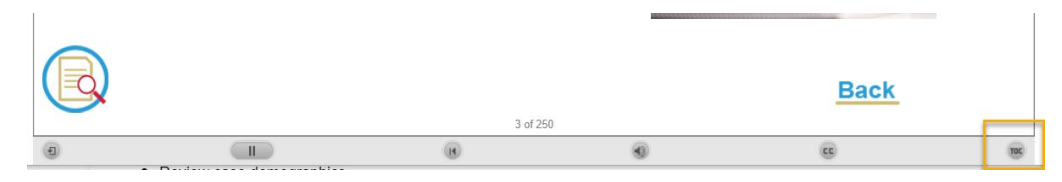

2. Scroll through the Table of Contents and make sure each slide is marked as complete. If there are unmarked slides, this means that the LMS did not track your progress through the course, and you cannot move forward. You will need to continue through the rest of the module and retake the assessment to get the module to show as "complete".

| Eligibility General - Case                 |        |                                                                                                    |   |
|--------------------------------------------|--------|----------------------------------------------------------------------------------------------------|---|
| Slide Title                                | Durati | on                                                                                                    |   |
| <ul> <li>Eligibility - Case Cr.</li> </ul> | 00:06  | ~                                                                                                    | • |
| Module Overview                            | 00:48  | ~                                                                                                    | 1 |
| <ul> <li>Module Overview &gt;</li> </ul>   | 00:26  | <ul> <li>Image: A start of the start of the start of</li></ul> |   |
| <ul> <li>Module Overview &gt;</li> </ul>   | 00:23  |                                                                                                    |   |
| <ul> <li>Module Overview &gt;</li> </ul>   | 00:37  |                                                                                                    | i |
| <ul> <li>Module Overview &gt;</li> </ul>   | 00:32  |                                                                                                    |   |
| Module Overview >                          | 00:14  |                                                                                                    | , |

3. For a module to be considered complete by the LMS, you have to complete all slides, pass the assessment, and complete the survey.

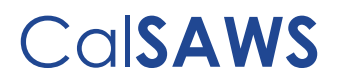

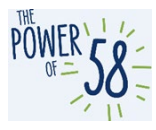

#### **Completing Courses**

The LMS logs off after **approximately 15 minutes** of inactivity. If you need to step away from your training, it is best practice to close out of the WBT window and the LMS until you are ready to continue. The WBT window will not close when the LMS logs off due to inactivity. If you complete the WBT slides while logged out of the LMS, the LMS does not recognize course completion. You will have to retake the course and the assessment.

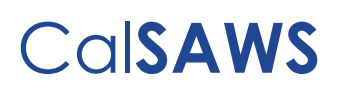

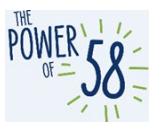

#### How to access the CalSAWS LMS for the first time

If you are logging in to the CalSAWS LMS for the first time, follow the <u>instructions</u> below. Users will receive a "Welcome to CalSAWS" email from <u>Support@CalSAWS.org</u>, which prompt recipients to finish setting up the account and select a password.

CalWIN users participating in General Training will receive CalSAWS LMS access starting **June 27**, **2022**, and should then complete the first time login process. **Users are required to attempt login the week of June 27**, **2022**. **Note:** Before you log in to the LMS for the first time, we encourage you to read the <u>Important Notes</u> section in its entirety.

If you have previously completed this step, view <u>these instructions</u> to access your assigned CalWIN Migration curriculum(s) in the LMS.

#### **Important Notes**

• When a new user is created in ForgeRock, the user will receive an email from <a href="mailto:support@calsaws.org">support@calsaws.org</a> informing the user that "Your CalSAWS account has been created." Below is an example of the e-mail that participants will receive:

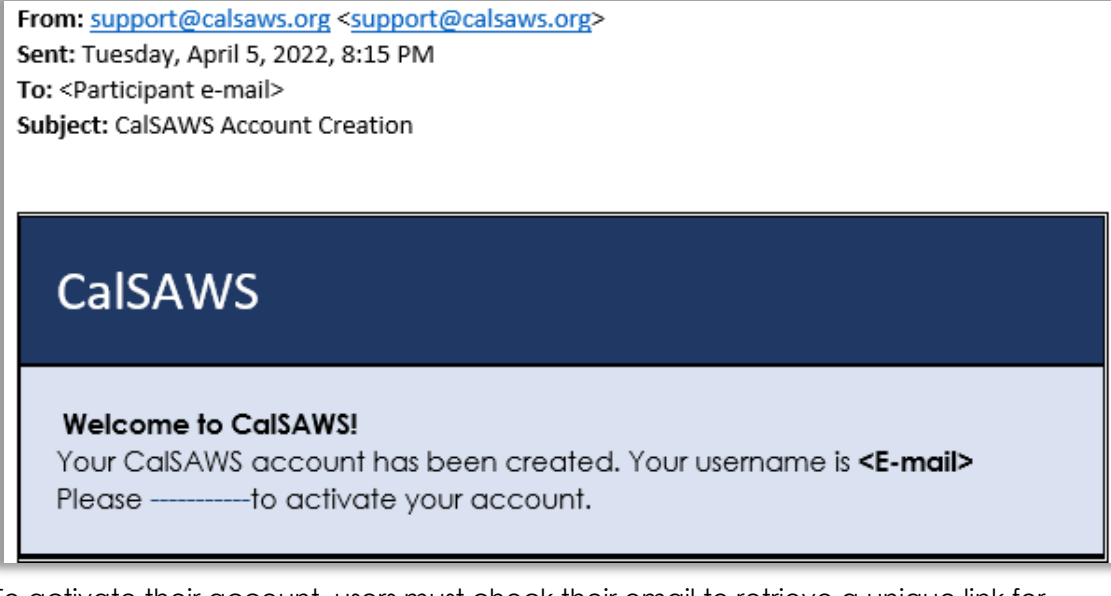

To activate their account, users must check their email to retrieve a unique link for password reset. This process establishes your CalSAWS account and password.

- **Note:** OCAT users, County-Data Validation (CDV) and UAT participants will not be receiving an email since they are already active.
- When logging into the CalSAWS LMS for the first time, please login using your County email and the **password** you created when your CalSAWS account was activated.
  - Note: If you have forgotten your CalSAWS password or are unable to successfully login, please click the "Forgot Password?" link.

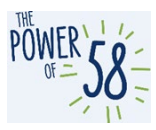

- After your CalSAWS credentials have been authenticated via the process below, your CalSAWS password will expire every 60 days. It is up to you to reset your password.
  - As the 60-day expiration date approaches, you will receive multiple emails from support@calsaws.org informing you that it is time to reset your password. Users will receive an email on the 45<sup>th</sup> day as a reminder to reset the password and will get an email every day beginning at day 55. You have two options to reset your password:
    - 1. Check your inbox to retrieve a unique link to reset your password. Please follow the instructions provided in that email to reset your password.
    - 2. Reset your password by navigating directly to <u>https://id.calsaws.net/#/passwordreset</u>.
      - Note: Please do NOT use this link to reset your password if you HAVE NOT successfully logged in to the CalSAWS LMS.
  - Once you reset your password, you will retain an active status in the CalSAWS System. Moving forward, you must update your CalSAWS password every 60 days for security purposes. The automated email notification will follow the same frequency listed above.
  - If you do not update your CalSAWS password within the 60-day expiration window, your account will be inactivated. If this happens, your delegated admin team will need to reset your account to active, which will allow you to reset your password and login.
  - If there are 3 incorrect password entries, you will be locked out of your account. If this happens, you can wait 30 minutes for account to be reactivated or reach out to your delegated admin to reset account to active.
- If you have logged in to any of the Systems below, please enter your **username** (i.e. County e-mail address) and **your CalSAWS password**.
  - OCAT (Online CalWORKs Appraisal Tool )
  - CalSAWS Child Care Portal
  - CalSAWS ServiceNow
  - Note: For users with accounts for any of the Systems above, you must follow the <u>CalSAWS Credentials Access Instructions</u> to access the CalSAWS LMS. You should use your username (i.e., County e-mail) and CalSAWS password.
    - After you authenticate your CalSAWS credentials for the LMS, you will be able to use a single set of credentials for all CalSAWS System applications, including those listed above and the CalSAWS LMS
- If you participated in User Acceptance Testing (UAT), you will enter your username (i.e. County e-mail) and your CalSAWS password when logging in to the CalSAWS LMS for the first time.

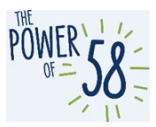

#### **CalSAWS Credentials Access Instructions**

As you follow the process below, please refer to the <u>Troubleshooting Table</u> if you encounter any errors **before** escalating the issue to your County Help Desk or the CalSAWS Training Team.

| Step | Action                                                                                                    | Step-Action Image                              |
|------|----------------------------------------------------------------------------------------------------|------------------------------------------------|
| 1.   | Manually enter the<br>following URL (recommend<br>Chrome or Edge):<br>https://Ims-ca.calsaws.net<br>Important Note: Please do<br>NOT bookmark this link<br>since you will likely<br>encounter a server error.<br>Do NOT use the OCAT LMS<br>URL – you will not be able<br>to access your CalWIN<br>Migration training through<br>the OCAT LMS.                                                                                                    | ■ New tab x + ← → C Mttps://Ims-ca.calsaws.net |
| 2.   | On the CalSAWS login<br>page, enter your user ID<br>(your County E-Mail, i.e.,<br>first CalSAWS account<br>created) in the <b>User Name</b><br>field and click the LOG IN<br>button.<br>Important Note: When a<br>new user is created, this<br>user will receive an email<br>from support@calsaws.org<br>informing the user that<br>"Your CalSAWS account<br>has been created." To<br>activate their account,<br>users must check their<br>email to retrieve a unique<br>link for password reset.<br>This process establishes your<br>CalSAWS account and<br>password. | CCISAWS                                        |

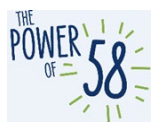

| Step | Action                                                                                                    | Step-Action Image                                                                                                    |
|------|----------------------------------------------------------------------------------------------------|----------------------------------------------------------------------------------------------------|
| 3.   | Click the <b>LOG IN</b> button.                                                                                                    | User Name         Remember my username         LOG IN         CHV Users Only: Please use your CHV User Name and CHV Password upon first time login.                |
| 4.   | On the next page, enter<br>your <b>password</b> (case-<br>sensitive)<br>Important Note: If you have<br>forgotten your CalSAWS<br>password, you can use the<br>Forgot Password function<br>after you have logged in<br>for the first time. | CCISAWS<br>Enter Password<br>Password<br>LOG IN<br>Forgot Password?<br>If you would like to update your MFA preference please click here.                          |
| 5.   | Click the <b>LOG IN</b> button.                                                                                                    | CCISAWS         Enter Password         Password         LOG IN         Forgol Password?         If you would like to update your MFA preference please click here. |

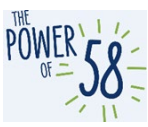

| Step | Action                                                                                                    | Step-Action Image                                                                                                    |
|------|----------------------------------------------------------------------------------------------------|----------------------------------------------------------------------------------------------------|
| 6.   | Click the <b>Accept</b> button<br>after reading the California<br>– Terms and Conditions.                                                                                                    | CalSAWS                                                                                                    |
|      |                                                                                                    | California - Terms and Conditions - This is a California Statewide Automated Welfare<br>System (SAVIG) Joint Powers Authonity (CaliSAVIS) computer system to be used exclusively<br>for providing state and federal operations. This system for security purposes to ensure it remains<br>available to automized users and to protect information in the system. By accessing this<br>system, you are expressly consenting to monitoma activities. All unauthorized access or<br>use of this computer system is strictly prohibited. Evidence of such acts may be disclosed to<br>law enforcement authonities and result in prosecution.<br>ACCEPT                                                                                                    |
| 7.   | Check the inbox of your<br>County E-mail address. You<br>should receive an email<br>from <u>support@calsaws.org</u><br>with the subject "One Time<br>Password" containing an 8-<br>digit code that is valid for <b>5</b><br><b>minutes.</b> | Support@calsaws.org<br>2.09 PM<br>2.09 PM |
| 8.   | Enter the provided 8-digit<br>code on the <b>Verification</b><br><b>code</b> page and click the<br><b>LOG IN</b> button. If you<br>provide an incorrect OTP,<br>you will be given up to four<br>(4) chances to re-enter the<br>code.        | CCISACUS   DNE TIME PASSWORD Vou have been emailed a one time password. Please enter it here. It will be valid for 5 minutes.   Ime Time Password     Ime Time Password     Ime Time Password                                                                                                    |

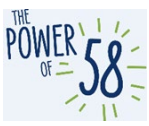

| Step | Action                                                                                                    | Step-Action Image                                                                                                    |
|------|----------------------------------------------------------------------------------------------------|----------------------------------------------------------------------------------------------------|
| 9.   | For users with existing<br>CalSAWS credentials: Click<br>the <b>CONTINUE</b> button on<br>the next page.<br>Please note that this page<br>only displays for staff who<br>already have CalSAWS<br>credentials (ForgeRock) via<br>any of the Systems listed in<br>the <u>Important Notes</u> . | CCOSSACWS<br>The email provided is already linked to an existing account. A merge will be conducted to<br>add your username you just logged in with to the existing account. Your password will<br>remain what is was on the existing account. If you do not remember this please follow the<br>regular password reset flows.<br>CONTINUE |
| 10.  | Congratulations! You have<br>successfully authenticated<br>your CalSAWS credentials.<br>From this point forward, you<br>may use your County-<br>provided email address<br>(referred to as "CalSAWS<br>username") to login to the<br>CalSAWS LMS.                                             |                                                                                                    |

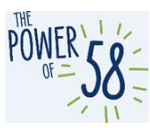

#### **Troubleshooting Table**

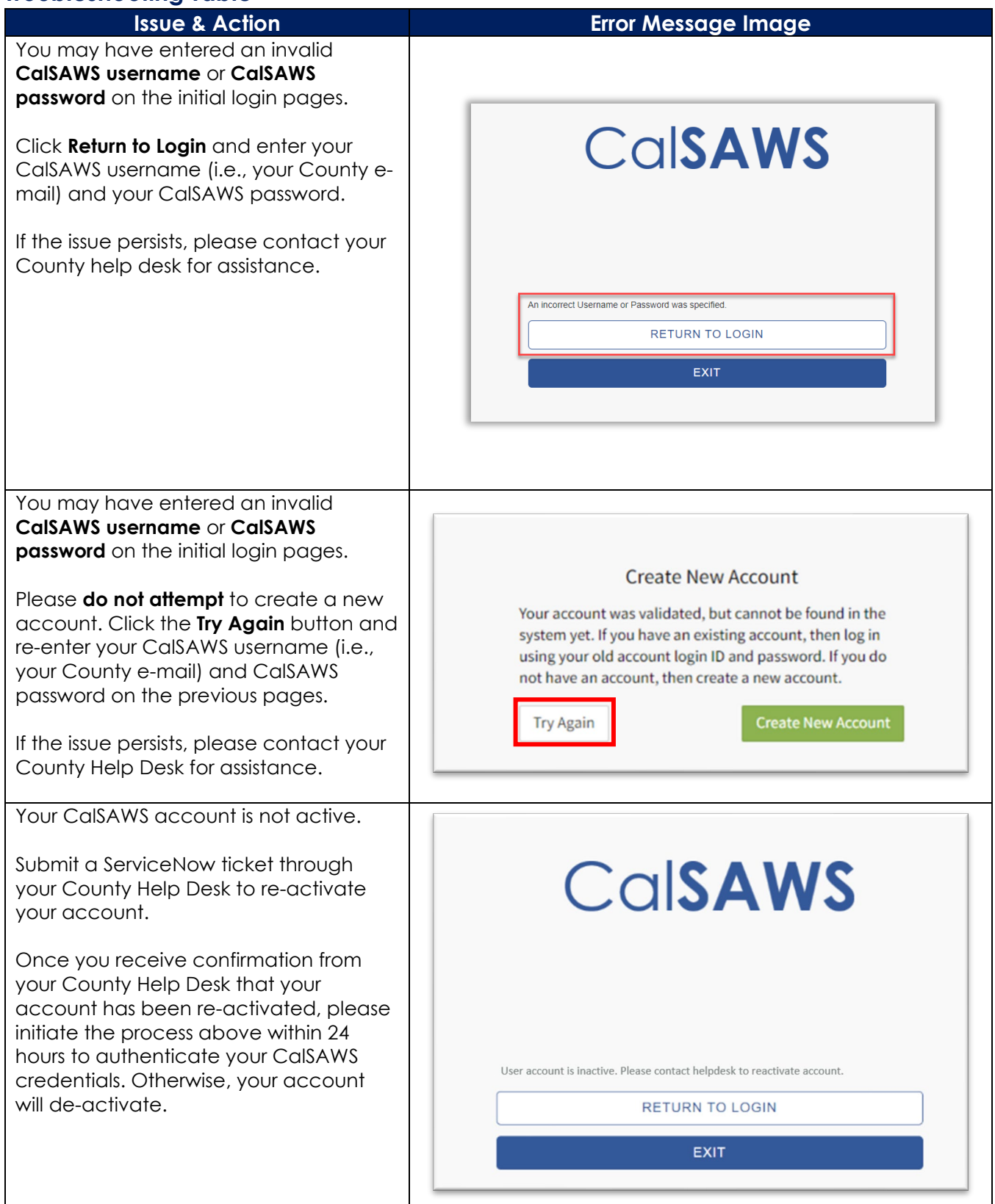

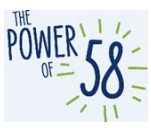

#### Issue & Action

If you encounter the following server error at any point in the login process, please clear your browser's cache first; then **manually type** the following URL in your browser (Edge or Chrome) and try again: <u>https://lms-ca.calsaws.net.</u>

If the issue persists, please submit a ServiceNow ticket through your County help desk.

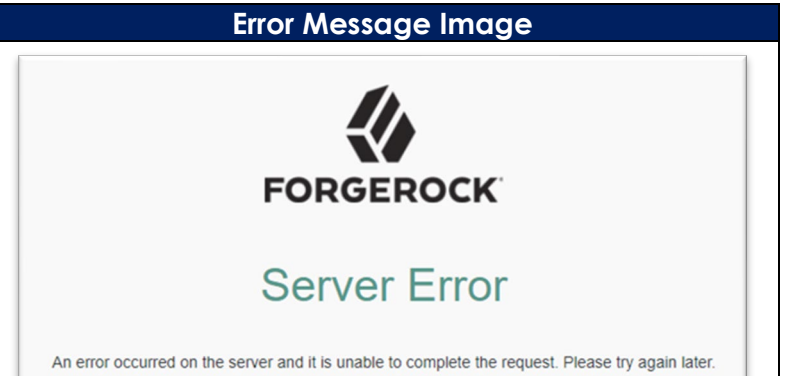

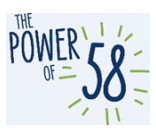

#### How to access your assigned Migration curriculum(s):

#### CalSAWS LMS Login

The steps below apply to County staff who have successfully logged in to the CalSAWS LMS. If this is your first time logging in to the LMS, you will need to follow <u>these instructions</u> to authenticate your CalSAWS credentials.

| Step | Action                                                                                                    | Step-Action Image                                                                                  |
|------|----------------------------------------------------------------------------------------------------|----------------------------------------------------------------------------------------------------|
| 1.   | Manually enter the<br>following URL<br>(recommend Chrome<br>or Edge):<br><u>https://lms-</u><br><u>ca.calsaws.net</u>                                                                                                    |                                                                                                    |
|      | Important Note: Please<br>do NOT bookmark this<br>link since you will likely<br>encounter a server<br>error. Do NOT use the<br>OCAT LMS URL – you<br>will not be able to<br>access your CalWIN<br>Migration training<br>through the OCAT LMS. | New tab x + ← → C thttps://Ims-ca.calsaws.net                                                      |
| 2.   | Enter your CalSAWS<br>username (County-<br>provided email<br>address).<br>If you would like to<br>login using your<br>username, this value<br>should be the same as<br>what you entered the<br>first time you logged                          | CCISAWS<br>User Name<br>Remember my username                                                       |
|      | into the CalSAWS LMS.                                                                                                    | LOG IN<br>C-IV Users Only: Please use your C-IV User Name and C-IV Password upon first time login. |

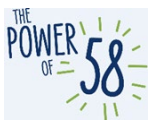

| Step | Action                                                                                                    | Step-Action Image                                                                                                    |
|------|----------------------------------------------------------------------------------------------------|----------------------------------------------------------------------------------------------------|
| 3.   | Enter your CalSAWS<br>password.<br>If you had previously<br>reset your password,<br>enter the updated<br>value. Otherwise, enter<br>the password you used<br>the first time you<br>logged in to the<br>CalSAWS LMS.<br>If you do not<br>remember your<br>password, click the<br><b>Forgot Password?</b> link<br>and follow the self-<br>guided password reset<br>instructions to reset<br>your password. | CCISACUS   Enter Password   Password   Corgot Password? Your would like to update your MFA preference please click here.                                                                                                    |
| 4.   | Accept the <b>California –</b><br><b>Terms and Conditions</b><br>on the next page.                                                                                                    | California - Terms and Conditions - This is a California Statewide Automated Welfare<br>System (SAWS) Joint Powers Authority (CalSAWS) computer system to be used exclusively<br>for providing state and federal operations. This system is protected under state and federal<br>privacy fues. CalSAWS monitors this system for security purposes to ensure it remans<br>available to authorized users and to protect information in the system. By accessing this<br>system, you are expressivg consenting to monitoring activities. Aut lumauthorized access or<br>use of this computer system is strictly prohibited. Evidence of such acts may be disclosed to<br>law enforcement authorities and result in prosecution.<br>ACCEPT |

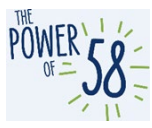

| Step | Action                                                                                                    | Step-Action Image                |
|------|----------------------------------------------------------------------------------------------------|----------------------------------|
| 5.   | If you encounter the<br>following error, please<br>clear "errorpage.aspx"<br>from your browser's<br>URL and refresh the<br>page. You may also try<br>clearing your browser's<br>cache and manually<br>typing the CalSAWS<br>LMS URL in your<br>browser. If the issue<br>persists, submit a<br>ServiceNow ticket<br>through your County<br>Help Desk. | CalSAWS<br>Something went wrong. |
| 6.   | If you do not have any<br>assigned training(s), if<br>the curriculum appears<br>restricted, etc., please<br>submit a ServiceNow<br>ticket. Please<br>reference <u>How to</u><br><u>Submit a ServiceNow</u><br><u>Ticket for LMS Issues</u><br><u>and Questions</u> .                                                                                 | I Catalog Q                      |

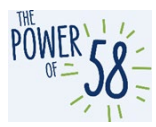

#### Current Training Page section

1. To view your last 5 assigned curriculums and training materials from the LMS homepage, scroll down to the **Current Training** page section.

| CalSAWS                                       | Home            | Current Training | Transcript                   | 🏢 Catalog   | Search Catalog     |
|-----------------------------------------------|-----------------|------------------|------------------------------|-------------|--------------------|
| Current Training                              |                 |                  |                              |             | Find More Training |
| Title                                         |                 |                  | Started/Begin                | is Due/Ends | Action             |
| Fiscal Worker Learni<br><sup>Curriculum</sup> | ng Journe<br>0% | y                | Started<br>MAY<br>24<br>2022 | No Due Da   | te View            |
| View All                                      |                 |                  |                              |             |                    |

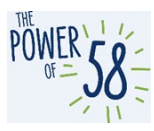

#### **Current Training Page**

1. To view all your assigned curriculums and training materials, click the **Current Training** hyperlink in the navigation bar.

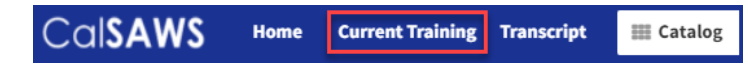

You can sort and filter all training materials.

| Learn / Current Training<br>Current Training                                               |                      |             |                    |
|--------------------------------------------------------------------------------------------|----------------------|-------------|--------------------|
|                                                                                            |                      |             | Find More Training |
| Title                                                                                      | Started/Begins       | Due/Ends    | Action             |
| 001 - Orientation: 07 - Scheduling and Appointments TR21.05.21<br>Online <b>*</b> Required | Not Started          | No Due Date | Enroll             |
| Imaging Curriculum<br>Curriculum * Required<br>0%                                          | Not Started          | No Due Date | View               |
| Fiscal Worker Learning Journey<br>Curriculum                                               | Started<br>MAY<br>24 | No Due Date | View -             |
|                                                                                            | 2022                 |             |                    |

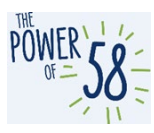

#### **Curriculum Overview**

The following page displays when you click on a curriculum from the Current Training page or the Current Training Page section on the LMS homepage.

**Please note** that you may not have any curriculum/courses assigned to you, based on the decision made by your County. If you don't have any curriculum/courses on your Current Training page, please submit a ticket through Service Now. Please reference <u>How to Submit a</u> <u>ServiceNow Ticket for LMS Issues and Questions</u>.

Click the green **Start** button on the curriculum header to track your progress. This button does not appear for users who self-enroll in any curriculum(s).

| Cal <b>SAWS</b> Learn - Manage - Administe                    | r - Eatalog Search Catalog | Q Create - ? AS          |
|---------------------------------------------------------------|----------------------------|--------------------------|
| Catalog / Fiscal Worker Learning Journey Current Training     |                            |                          |
| Fiscal Worker Learning Journey<br><sup>Curriculum</sup><br>0% |                            | Start                    |
| Overview Content History                                      |                            | □ Save Save Cdit Content |
| > Learning Journey Map ★ Required                             | Complete 1 in any order    | 0/1                      |
| Fiscal Worker Learning Journey Map<br>Online                  | Enrolled                   | Start                    |
| <ul> <li>Orientation Modules</li> </ul>                       | Optional                   | 0 / 8                    |
| > Fiscal Modules                                              | Optional                   | 0/5                      |
| > Fiscal Supervisor Modules                                   | Optional                   | 0/1                      |
|                                                               | Ontional                   | 0/0                      |

Please note: The LMS logs off after approximately 15 minutes of inactivity. If you need to step away from your training, it is best practice to close out of the WBT window and the LMS until you are ready to continue. The WBT window will not close when the LMS logs off due to inactivity. If you complete the WBT slides while logged out of the LMS, the LMS does not recognize course completion. You will have to retake the course and the assessment.

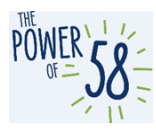

#### Learning Journey Map

#### How to Start your Learning Journey

Most CalWIN Migration curriculums are organized in an interactive, role-specific Learning Journey Map. Some roles do not have a Learning Journey Map. If you do not have a Learning Journey Map as the first course in your curriculum, please reach out to your County Training Coordinator to validate.

Each map includes Web-Based Trainings (WBTs), immersive scenarios, and games that help you navigate and reinforce the training content. To access the Learning Journey Map, please follow the steps for <u>How to access your assigned Migration curriculum(s)</u>. The Learning Journey Map appears as the first course in the curriculum. Clicking the green **Start** button launches the material.

| CalSAWS Learn - Manage - Adminis                              | ter - Eatalog Search Catalog | Q Create - 3 AS -     |
|---------------------------------------------------------------|------------------------------|-----------------------|
| Catalog / Fiscal Worker Learning Journey                      |                              |                       |
| Current Training Fiscal Worker Learning Journey Curriculum 0% |                              | Start                 |
| Overview Content History                                      |                              | 🖂 Save 🥒 Edit Content |
| > Learning Journey Map * Required                             | Complete 1 in any order      | 0/1                   |
| Fiscal Worker Learning Journey Map Online                     | Enrolled                     | Start                 |
| <ul> <li>Orientation Modules</li> </ul>                       | Optional                     | 0/8                   |
| > Fiscal Modules                                              | Optional                     | 0/5                   |
| > Fiscal Supervisor Modules                                   | Optional                     | 0/1                   |
| > Imaging                                                     | Optional                     | 0/9                   |
|                                                               |                              |                       |

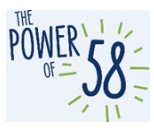

#### **Returning to Your Learning Journey**

When returning to the Learning Journey Map and your curriculum, click on the white **Continue** button under the Learning Journey Map section to return to the correct place on the map. **Do not click on the green** Continue button access your curriculum, as this button is for reporting purposes only and will not return you to the Learning Journey map.

| Control   Fiscal Worker Learning Journey   0%     0%     0%     0%     0%     0     0%     0     0%     0     0%     0     0%     0%     0     0%     0%     0%     0%     0%     0%     0%     0%     0%     0%     0%     0%     0%     0%     0%     0%     0%     0%     0%     0%     0%     0%     0%     0%     0%     0%     0%     0%     0%     0%     0%     0%     0%     0%     0%     0%     0%     0%     0%     0%     0%     0%     0%                                                                                                    | CalSAWS Learn - Manage - Administer -                         | <b>Eatalog</b> Search Catalog | Q Create • Ø AS •                                                              |
|----------------------------------------------------------------------------------------------------|---------------------------------------------------------------|-------------------------------|--------------------------------------------------------------------------------|
| Fiscal Worker Learning Journey   0%     Overview   Continue     0%     Overview   Content   History     > Learning Journey Map   * Required   Complete 1 in any order   0/1   Fiscal Worker Learning Journey Map   In Progress   Started   Continue     0/8   > Fiscal Modules   Optional   0/1   > Fiscal Supervisor Modules   Optional   0/1   > Imaging                                                                                                    | < Home                                                        |                               |                                                                                |
| Overview Content   History Isaw   Save Edit Content     Complete 1 in any order 0/1   Imaging Complete 1 in any order     Continue 0/1   Imaging Complete 1 in any order     Continue 0/1   Imaging Complete 1 in any order     Continue 0/1     Imaging Complete 1 in any order     Complete 1 in any order 0/1     Continue 0/1     Continue 0/1     Continue 0/1     Continue 0/1     Continue 0/1     Continue 0/1     Continue 0/1     Continue 0/1     Continue 0/1     Continue 0/1     Continue 0/1     Continue 0/1     Continue 0/1     Continue 0/1 | Fiscal Worker Learning Journey<br><sup>Curriculum</sup><br>0% |                               | In Progress: 001 - Orientation: 03 - CalSAWS Navigation<br>TR21.05.21 Continue |
| Learning Journey Map * Required Complete 1 in any order 0/1   Started Continue Continue   Orientation Modules Optional 0/8   Fiscal Modules Optional 0/5   Fiscal Supervisor Modules Optional 0/1   Imaging Optional 0/9                                                                                                    | Overview Content History                                      |                               | 🗔 Save 🥒 Edit Content                                                          |
| Fiscal Worker Learning Journey Map (in Progress) Started   Orientation Modules Optional   > Fiscal Modules Optional   > Fiscal Supervisor Modules Optional   Optional 0/1   > Imaging Optional                                                                                                    | > Learning Journey Map * Required                             | Complete 1 in any order       | 0/1                                                                            |
| · Orientation Modules     Optional     0/8       > Fiscal Modules     Optional     0/5       · Fiscal Supervisor Modules     Optional     0/1       · Imaging     Optional     0/9                                                                                                    | Fiscal Worker Learning Journey Map In Progress Online         | Started                       | Continue                                                                       |
| > Fiscal Modules       Optional       0/5         > Fiscal Supervisor Modules       Optional       0/1         > Imaging       Optional       0/9                                                                                                    | <ul> <li>Orientation Modules</li> </ul>                       | Optional                      | 0 / 8                                                                          |
| > Fiscal Supervisor Modules     Optional     0/1       > Imaging     Optional     0/9                                                                                                    | > Fiscal Modules                                              | Optional                      | 0/5                                                                            |
| > Imaging Optional 0/9                                                                                                    | > Fiscal Supervisor Modules                                   | Optional                      | 0/1                                                                            |
|                                                                                                    | > Imaging                                                     | Optional                      | 0/9                                                                            |

As you progress through the Learning Journey Map, the LMS will track how much of the curriculum you have completed and report it to your County Training Coordinator and other designated report recipients.

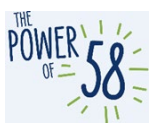

#### How to Submit a ServiceNow Ticket for LMS Issues and Questions

If you are having issues with the LMS or have questions about the CalWIN Migration Training Materials, please submit a ticket through your current Help Desk procedures. Starting June 13, 2022, you can also follow the instructions below to submit a ServiceNow ticket:

- 1. Go to <u>https://calsawsprod.servicenowservices.com/sp?id=index</u> using either Chrome or Edge.
- 2. Log In with your CalSAWS credentials. Please see <u>CalSAWS Credentials Access Instructions</u> if you have not logged into the LMS.
- 3. Click on **Report an Issue**.

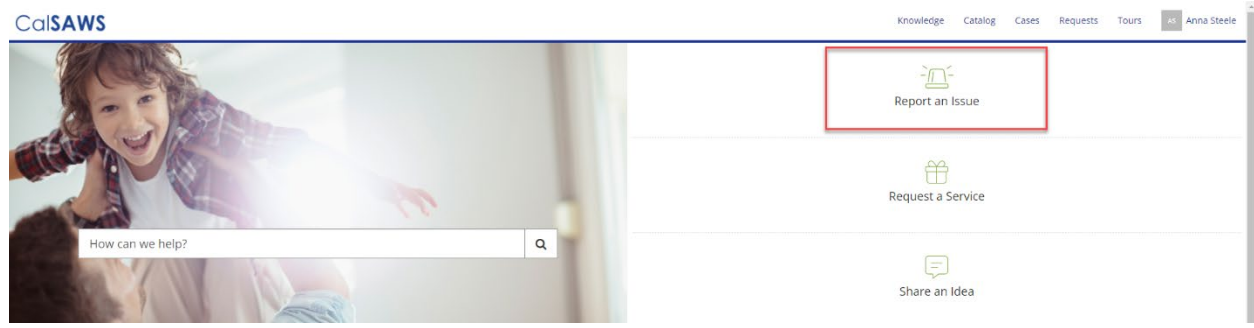

4. The Report an Issue form will display. Submitting this form will create a ticket called a ServiceNow case.

| Home > Service Catalog > Other > Report an Issu | e                       | Search Cata | log                                                                                                    | Q |
|-------------------------------------------------|-------------------------|-------------|----------------------------------------------------------------------------------------------------|---|
| * Indicates required                            |                         |             | Submit                                                                                                    |   |
| Report an Issue<br>Submit a Helpdesk Case       |                         |             | Jubilit                                                                                                    | A |
| End User Information<br><sup>*</sup> Email      |                         |             | Required information         Email       Short description of the issue         Describe the issue in more detail         Category (Level 0) | 4 |
| Email of affected end-user                      |                         |             | caregory (core of                                                                                                    | • |
| County                                          | End User Classification |             |                                                                                                    |   |
| County of affected end-user                     |                         |             |                                                                                                    |   |
| First Name                                      | Last Name               |             |                                                                                                    |   |

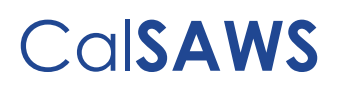

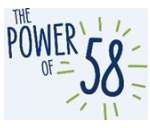

#### 5. Populate the End User Information Section:

| End User Information                                        |                                                  |  |
|-------------------------------------------------------------|--------------------------------------------------|--|
| *Email                                                      |                                                  |  |
| Email of affected end-user                                  |                                                  |  |
| County                                                      | End User Classification                          |  |
| County of affected end-user 🔹                               |                                                  |  |
| First Name                                                  | Last Name                                        |  |
|                                                             |                                                  |  |
| Floor Location                                              | Street                                           |  |
|                                                             |                                                  |  |
| City                                                        | State                                            |  |
|                                                             |                                                  |  |
| Phone                                                       | ZIP/Postal Code                                  |  |
|                                                             |                                                  |  |
| Watchlist                                                   |                                                  |  |
| Email of person(s) who would like to receive updates from S | ServiceNow (comma-seperated for multiple emails) |  |

- a. Email Enter the email address of the affected end user.
  - i. If this email matches an existing person record in ServiceNow, the remaining fields will auto-populate with their information
  - ii. If this email does not match an existing person record in ServiceNow, populate the following fields:
    - 1. County Enter the county of the affected end user
    - 2. End User Classification ServiceNow will auto-populate this field
    - 3. First Name and Last Name Enter the First and Last Name of the affected end user
    - 4. Location Information / Phone Enter the phone and office location information of the affected end user if applicable
- b. Watchlist If there is any person who would like to receive automatic email notifications from ServiceNow about this ServiceNow case, enter their email address(es) here. For multiple people, separate the email addresses by a comma
  - i. If you are reporting the issue on behalf of someone else and the affected end user would like to receive email notifications from ServiceNow about their ServiceNow case, enter their email address in the Watchlist.

<u>Note</u>: If you are reporting an issue for yourself, after you submit the ServiceNow case, your name will appear in the Watchlist field instead and the Affected End User field will appear blank.

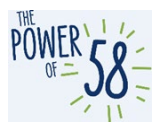

- 6. Under the **Issue Details** section, enter a **Short description of the issue** as well as more information in the **Describe the issue in more detail** field, if needed.
  - a. If you have multiple issues or questions about the LMS, you may include a brief overview in the **Short Description of the Issue** field, and then include a detailed description of your issues/questions in the second field.

| Issue Details<br>Associated County Helpdesk Ticket Number                                        |
|--------------------------------------------------------------------------------------------------|
| *Short description of the issue Do not disclose any personally identifiable information (PII)    |
| *Describe the issue in more detail Do not disclose any personally identifiable information (PII) |
| *Category (Level 0)                                                                              |

7. Select CalSAWS Application/Related Systems from the Category (Level 0) drop list.

| * Category (Level 0) |   |
|----------------------|---|
|                      |   |
|                      | L |

|                                     | ٩, |
|-------------------------------------|----|
| BenefitsCal                         | A  |
| CalSAWS Application/Related Systems |    |
| CalSAWS AWS                         |    |
| CalSAWS Information Request         |    |
| CalSAWS JIRA                        |    |
| CalSAWS Web Portal (SharePoint)     |    |
| Child Care Portal                   |    |
| Construction of the second second   | •  |
|                                     |    |

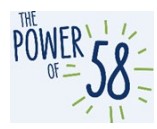

8. Select CalSAWS Application/Related Systems – Learning Management System (LMS) from the Category (Level 1) drop list.

| *Ca | tegory (Level 0)                    |   |   |   |
|-----|-------------------------------------|---|---|---|
| 0   | CalSAWS Application/Related Systems | × | Ŧ |   |
| *Ca | tegory (Level 1)                    | _ | 1 | - |
|     |                                     |   | ٣ |   |

|                                                                        | Q |
|------------------------------------------------------------------------|---|
| CalSAWS Application/Related Systems > C-IV Read Only                   |   |
| CalSAWS Application/Related Systems > County Preview                   |   |
| CalSAWS Application/Related Systems > Learning Management System (LMS) |   |
| CalSAWS Application/Related Systems > OCAT Interface                   |   |
| CalSAWS Application/Related Systems > Production                       |   |
| CalSAWS Application/Related Systems > PRT                              |   |
| CalSAWS Application/Related Systems > Sandbox                          |   |
| CHEANIC ADDITION (Deleted Contracts Table) - Developments              | · |
|                                                                        | * |

9. After selecting CalSAWS Application/Related Systems – Learning Management System (LMS), it is required to select one of the options in Category (Level 2):

|                                |                                                                     | * |
|--------------------------------|---------------------------------------------------------------------|---|
|                                |                                                                     | Q |
| CalSAWS Application/Related Sy | /stems > Learning Management System (LMS) > Access Issue            |   |
| CalSAWS Application/Related Sy | ystems > Learning Management System (LMS) > Training Material Issue |   |

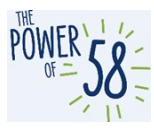

If you select Access Issue for Category (Level 2), you are required to select a value in Category (Level 3) as well:

| 0   | CalSAWS Application/Related Systems                                                                       | c | ٣ |
|-----|----------------------------------------------------------------------------------------------------|---|---|
| Cat | egory (Level 1)                                                                                           |   |   |
| 0   | CalSAWS Application/Related Systems > Learning Management System (LMS)                                    | c | Ŧ |
|     |                                                                                                    |   | Q |
| Cal | SAWS Application/Related Systems > Learning Management System (LMS) > Access Issue > Kicked out of System |   |   |
| Cal | SAWS Application/Related Systems > Learning Management System (LMS) > Access Issue > Login Issue          |   |   |
| Cal | SAWS Application/Related Systems > Learning Management System (LMS) > Access Issue > Other                |   |   |
|     |                                                                                                    |   |   |

10. Click the **Submit** button on the right side of the page to submit the ticket.

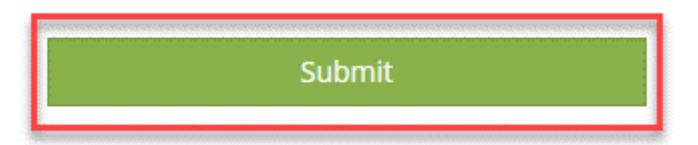

11. Once you submit the ticket, you will receive an automated email notification to confirm the receipt of your ServiceNow ticket, which will include a hyperlink for easy access to the ticket.

The ticket will be assigned to the CalSAWS Training Team and, depending on the complexity of your ticket, you should expect a response within 2-3 business days.

| ServiceNow Case CS0007905 opened - I can't play the Multi-Month EDBC WBT                  |         |           |                       |        |  |  |
|-------------------------------------------------------------------------------------------|---------|-----------|-----------------------|--------|--|--|
| IT Service Desk <calsawsprod@servicenowservices.com></calsawsprod@servicenowservices.com> | S Reply | Reply All | $\rightarrow$ Forward |        |  |  |
| To 👅 Luis Alvarado                                                                        |         |           | Wed 6/23/2021 2       | :48 PM |  |  |
|                                                                                           |         |           |                       |        |  |  |

Your ServiceNow helpdesk case I can't play the Multi-Month EDBC WBT has been created.

To view details, ServiceNow users can follow this link: CS0007905

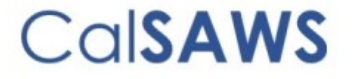

Unsubscribe | Notification Preferences

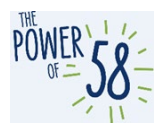

#### **Checking for Updates and Staying Informed**

You can view a submitted ServiceNow case in the Service Portal to check for updates. In addition, ServiceNow automatically sends email notifications for certain updates to a ticket.

• You can view submitted ServiceNow cases on the Service Portal by going to the Cases link in the top navigation

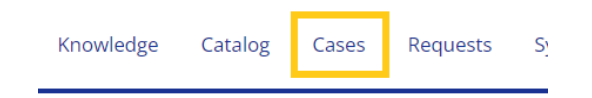

#### Activity Section

Additional comments posted by the group(s) triaging the issue can be viewed in the Activity section of the ServiceNow case. You can also post a comment on the ticket from the Activity section to provide additional information if needed.

| Ama<br>06-08-<br>CS007 |   |  | < |  | ŀ |  |  |  |  |  |  |  |  |  |  |  |  |  | ŀ |  |  |  |  |  |  |  |  |  |  |  |  |  |  |  |  |  |  |  |  |  |  |  |  |  |  |  |   |  |  |  |  |  |  |  |  |  |  |  |  |  |  |  |  |  |  |  |  |  |  |  |  |  |  |
|------------------------|---|--|---|--|---|--|--|--|--|--|--|--|--|--|--|--|--|--|---|--|--|--|--|--|--|--|--|--|--|--|--|--|--|--|--|--|--|--|--|--|--|--|--|--|--|--|---|--|--|--|--|--|--|--|--|--|--|--|--|--|--|--|--|--|--|--|--|--|--|--|--|--|--|
| CS007                  | 2 |  |   |  |   |  |  |  |  |  |  |  |  |  |  |  |  |  | ľ |  |  |  |  |  |  |  |  |  |  |  |  |  |  |  |  |  |  |  |  |  |  |  |  |  |  |  | ľ |  |  |  |  |  |  |  |  |  |  |  |  |  |  |  |  |  |  |  |  |  |  |  |  |  |  |

#### Automatic Email Notifications

ServiceNow automatically sends email notifications to person(s) associated to the ServiceNow case for certain updates.

When an additional comment is added to a ServiceNow case, the people that have been added to the Watch list and the person who submitted the ServiceNow case receive an email from ServiceNow with the comment.

When a ServiceNow case is resolved, the people in the Watchlist and the person who submitted the ServiceNow case receive an email from ServiceNow alerting them that the issue was resolved, including the resolution notes.

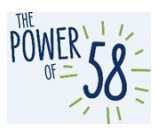

#### Reopening a ServiceNow Case

When a ServiceNow case has been resolved, the person who submitted it can reopen it within 15 calendar days if the same issue persists.

After 15 calendar days, if a resolved ServiceNow case has not been reopened it will move to Closed state and can no longer be reopened. A new ServiceNow case must be submitted for the issue.

1. To reopen a resolved ServiceNow case, click the Reopen button.

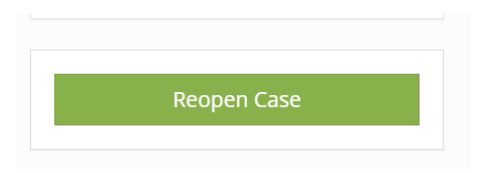

2. The window below will appear. Enter the appropriate Reason and Justification and click Submit.

|                            | Knowledge         | Catalog     | Casas | Doquosts |   |
|----------------------------|-------------------|-------------|-------|----------|---|
| Reopen Case                |                   |             |       |          |   |
|                            |                   |             |       |          |   |
| Peoper Peacon              |                   |             |       |          |   |
| Reopen Reason              |                   |             |       |          |   |
| Select a Reason            | $\sim$            |             |       |          |   |
| Reopen Justification       |                   |             |       |          | A |
| Please provide a justifica | tion for your red | open reques | t     |          |   |
|                            |                   |             |       |          | 1 |
| Cancel Submit              |                   |             |       |          |   |
| ( rea                      | red by            | _           | _     |          |   |